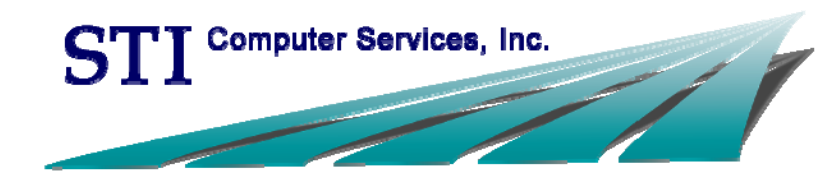

# OpenText RightFax

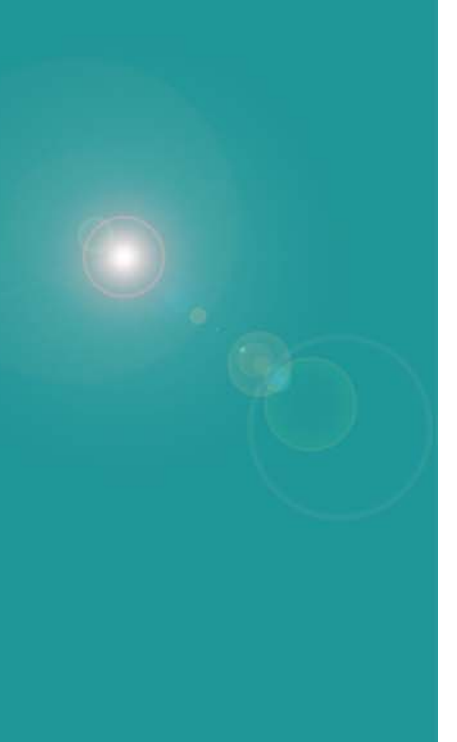

This document, as well as the software described in it, is provided under a software license agreement with STI Computer Services, Inc. Use of this software and all related documentation is subject to and limited by the terms and conditions stated in such software license agreement. The content of this manual is furnished for informational use only, is subject to change without notice and should not be construed as a commitment by STI Computer Services, Inc. STI Computer Services, Inc. assumes no responsibility or liability for any errors or inaccuracies that may appear in this document.

No part of this document may be reproduced or transmitted in any form or by any means, electronic or mechanical, for any purpose without the express permission of STI Computer Services, Inc.

© 2015 STI Computer Services, Inc. All rights reserved.

Copyright protection claimed includes all forms and matters of copyrightable material and information now or hereafter allowed by statutory or judicial law, including without limitation, material generated from the software programs which are displayed on the screen, such as icons, screen displays, graphics, user interfaces, etc.

ChartMaker Medical Suite is a registered trademark of STI Computer Services, Inc.

All other trademarks and registered trademarks are the properties of their respective companies or mark holders.

# Contents

| Using RightFax                                    | 3  |
|---------------------------------------------------|----|
| Signing into the Fax Appliance                    | 3  |
| Sending a Fax (Using Clinical)                    | 4  |
| Sending a Fax (Using the Fax Printer Driver)      | 7  |
| Sending a Fax (Using the Fax Server Client)       | 9  |
| Managing Received Faxes                           | 11 |
| Fax Appliance Web Interface (User Mode)           | 12 |
| Logging into the Web Interface                    | 12 |
| Fax Appliance Folders                             | 14 |
| Viewing & Managing Failed Faxes                   | 15 |
| Modifying User Preferences                        | 16 |
| Fax Appliance Web Interface - Administrative Mode | 17 |
| Overview                                          | 17 |
| Creating a New User                               | 17 |
| Managing Users                                    | 18 |
| Reports                                           | 18 |
| Clinical Audit Trail                              | 19 |
| Index                                             | 20 |
| Resources / Notes                                 | 22 |
| Document Change Log                               | 23 |
|                                                   |    |

# SIGNING INTO THE FAX APPLIANCE

Users must be logged into the fax appliance in order to successfully send a fax. During your initial setup, you will be logged in as the administrator. You can leave this as your default or change it to a specific user (either will allow you to send a fax).

- 1. Click the arrow in your taskbar to show hidden icons
- 2. Right-click on the Print-to-Fax icon and select "Options"

| Options           |           |                    |
|-------------------|-----------|--------------------|
| Launch fax client | ی چ       |                    |
| Exit              |           |                    |
|                   |           |                    |
|                   | Customize |                    |
|                   | × 🕼 🏱     | 4:21 PM 💻 4/3/2013 |

3. Enter your Username and Password

**NOTE**: This is the same user name and password you utilize to access Practice Manager and Clinical. (The network address should have been entered at the time of installation. It is either the IP address of the fax appliance or the name of the fax appliance on the network.)

| Print-to-Fax Options                                                              | × |
|-----------------------------------------------------------------------------------|---|
| To print to the fax appliance, you must sign in.<br>Enter your credentials below. |   |
| Network Address of the fax appliance                                              |   |
| XXX.XXX.XX                                                                        |   |
| User Name                                                                         |   |
|                                                                                   |   |
| Password                                                                          |   |
|                                                                                   |   |
|                                                                                   |   |
| OK Cancel                                                                         |   |

4. Click "OK"

# SENDING A FAX (USING CLINICAL)

Single page or multiple page documents can be faxed from within ChartMaker® Clinical through the Organizer in a patient's chart.

ORG

- 1. Open the patient's chart and access the **Organizer** (
- 2. Select the chart document(s) that you would like to fax.

**TIP**: If you would like to fax multiple documents at once, press and hold the "ctrl" key on your keyboard and then select each document.

3. Go to **Chart** > **Fax**...

| Chart Edit Tools View Insert | To-Do (0) Note Status: Original Help |               |                            |           |                  |        |            |            |
|------------------------------|--------------------------------------|---------------|----------------------------|-----------|------------------|--------|------------|------------|
| New ChartMaker Clinical      | VOICE ORG XFER SIGN ANNOT            | Name: Patient | 2, Test, III Case: None Sp | ecified   |                  |        |            | Fil        |
| Save Ctrl+5                  | an opportunit                        | Oper          | Print                      | Print All | Print List       | Delete | Prev       | iew        |
| Dave As Curra                | Diamagia List                        |               |                            | I_        |                  |        |            |            |
| Reverc                       |                                      |               | 1                          |           | 1                | 1      | I          |            |
| Close                        | ITIS U3-U6-12                        | Date          | Heading                    | Folder    | Signing Provider | Format | No Preview | Formal Hea |
| Print Setun                  | ing Dispessio                        | 04-02-2013    | Progress Note              | Unfiled   |                  | Note   |            |            |
| Prink Decuping               | ung Diagnosis                        | 04-02-2013    | Progress Note              | Unfiled   | SYSADMIN         | Note   |            |            |
| Print Preview                | cation List -                        | 02-28-2013    | Progress Note              | Unfiled   | SYSADMIN         | Note   |            |            |
|                              |                                      | 02-28-2013    | Progress Note              | Unfiled   | SYSADMIN         | Note   |            |            |
| Fax                          | cations                              | 02-28-2013    | Progress Note              | Unfiled   | SYSADMIN         | Note   |            |            |
| Brint Brocevintions          | usung weas                           | 02-28-2013    | Progress Note              | Unfiled   | SYSADMIN         | Note   |            |            |
| Print Prescriptions          |                                      | 02-07-2013    | Auto-generated drug log    | Unfiled   | SYSADMIN         | Note   |            |            |
| Restrict Users               | prgy List                            | 02-07-2013    | Testing new referral       | Unfiled   |                  | Note   |            |            |
|                              | I History List                       | 02-05-2013    | Auto-generated drug log    | Unfiled   | SYSADMIN         | Note   |            | L          |
| Prescription Benefit         | Il History List                      | 12-20-2012    | Progress Note              | Unfiled   | SYSADMIN         | Note   |            | L          |
| Medication History           | History List                         | 11-06-2012    | Test Fax                   | Unfiled   |                  | Note   |            |            |
|                              | Recalls                              | 06-21-2012    | Progress Note              | Unfiled   |                  | Note   |            |            |
| Export Patient Data          | tAnnotation                          | 03-06-2012    | Progress Note Dictated MU  | Unfiled   | Michael          | Note   |            |            |
| PHP Management               | Procedure                            | 03-06-2012    | Progress Note              | Unfiled   |                  | Note   |            |            |
| Prink Managemenic            | Procedure                            | 03-06-2012    | Progress Note              | Unfiled   |                  | Note   |            | L          |
| View Audit Trail             | Procedure                            |               |                            |           |                  |        |            |            |
|                              | eferrals                             |               |                            |           |                  |        |            |            |
| Exit ChartMaker Clinical     |                                      |               |                            |           |                  |        |            |            |
|                              | -                                    |               |                            |           |                  |        |            |            |
|                              |                                      |               |                            |           |                  |        |            |            |
|                              |                                      |               |                            |           |                  |        |            |            |
|                              |                                      |               |                            |           |                  |        |            |            |
|                              |                                      |               |                            |           |                  |        |            |            |
|                              |                                      |               |                            |           |                  |        |            |            |
|                              |                                      |               |                            |           |                  |        |            |            |
|                              |                                      |               |                            |           |                  |        |            |            |

4. (Optional) Enter any applicable cover sheet notes

| Cover sheet Type cover sheet notes here                                 |   |                     |              |                   |
|-------------------------------------------------------------------------|---|---------------------|--------------|-------------------|
| Documents to be faxed                                                   |   |                     |              |                   |
| Selected Document                                                       |   |                     |              | Visit Date        |
| Medical Inform Release                                                  |   |                     |              | 3/28/2013 9:39 AM |
| Consults-Ortho                                                          |   |                     |              | 5/22/2012 3:19 PM |
| Operative Report                                                        |   |                     |              | 2/10/2012 3:19 PM |
|                                                                         |   |                     |              |                   |
|                                                                         |   |                     |              |                   |
| S Browse                                                                |   |                     |              |                   |
|                                                                         | 1 | Selected recipients |              |                   |
| smith                                                                   |   | Name                | Eav Number   | Phone Number      |
| Name Fax Number Phone Number                                            |   | SMITH, ALAN         | 444-444-4444 | 333-333-3333      |
| SMITH BLACKWELL, O                                                      |   |                     |              |                   |
| SMITH MD, STEPHEN 716-673-1474                                          |   |                     |              |                   |
| SMITH, ALAN 444-444-4444 333-333-3333                                   |   |                     |              |                   |
|                                                                         | > |                     |              |                   |
|                                                                         |   |                     |              |                   |
|                                                                         |   |                     |              |                   |
|                                                                         |   |                     |              |                   |
|                                                                         |   |                     |              |                   |
|                                                                         |   |                     |              |                   |
|                                                                         |   |                     |              |                   |
|                                                                         |   |                     |              |                   |
|                                                                         |   |                     |              |                   |
| Matching Results: 3                                                     |   |                     |              |                   |
| Search Column Search Type                                               |   |                     |              |                   |
| Name 💌 Starts With                                                      |   |                     |              |                   |
| Patient referring physicians Beferring physicians Additional recipients |   |                     |              |                   |
| rouning prysiding (rouning prysiding)                                   |   |                     | Se           | nd Close          |

5. Select the type of recipient you are searching for by selecting the corresponding tab

| Matching Results: 3                                                     |      |       |
|-------------------------------------------------------------------------|------|-------|
| Search Column Search Type                                               |      |       |
| Patient referring physicians Referring physicians Additional recipients | Send | Close |

| Tab                          | Allows you to select                                                                                       |
|------------------------------|----------------------------------------------------------------------------------------------------|
| Patient referring physicians | Any referring providers that are linked to the patient's account                                           |
| Referring physicians         | Any referring provider setup in the Referrals table (Administration > Practice Tables) in Practice Manager |
| Additional recipients        | A provider not in the Referrals table by allowing you to manually enter a recipient                        |

### 6. Search for the fax recipient

| mith                |              |              | — <b>I</b>      | Jelected Tecipier | its .      |            |
|---------------------|--------------|--------------|-----------------|-------------------|------------|------------|
|                     |              |              |                 | Name              | Fax Number | Phone Numb |
| Name                | Fax Number   | Phone Number |                 |                   |            |            |
| SMITH BLACKWELL,    | , 0          |              |                 |                   |            |            |
| SMITH MD, STEPHE    | N            | 716-673-1474 |                 |                   |            |            |
| SMITH, ALAN         | 444-444-4444 | 333-333-3333 |                 |                   |            |            |
|                     |              |              | >               |                   |            |            |
|                     |              |              |                 |                   |            |            |
|                     |              |              |                 |                   |            |            |
|                     |              |              |                 |                   |            |            |
|                     |              |              | <pre>&lt;</pre> |                   |            |            |
|                     |              |              |                 |                   |            |            |
|                     |              |              |                 |                   |            |            |
|                     |              |              |                 |                   |            |            |
|                     |              |              |                 |                   |            |            |
|                     |              |              |                 |                   |            |            |
| fatching Besults: 3 |              |              |                 |                   |            |            |
|                     |              |              |                 |                   |            |            |
| Search              | Column Sea   | rch Type     |                 |                   |            |            |
| Name                | ▼ Sta        | rts With     |                 |                   |            |            |

**NOTE**: You can search by Name, Fax Number or Phone Number by selecting the applicable option from the Search Column dropdown.

7. Highlight the applicable **recipient(s)** on the left and click the **arrow** ()) to move the recipient(s) to the "Selected recipients" section on the right

| Browse                   |                          |                                       |   |                   |            |              |
|--------------------------|--------------------------|---------------------------------------|---|-------------------|------------|--------------|
| 1                        |                          |                                       |   | Selected recipier | nts        |              |
| smith                    |                          |                                       |   | Name              | Fax Number | Phone Number |
| Name                     | Fax Number               | Phone Number                          |   |                   |            |              |
| SMITH BLACKWELL,         | ., O                     |                                       |   |                   |            |              |
| MITH MD, STEPHE          | EN                       | 716-673-1474                          |   |                   |            |              |
| SMITH, ALAN              | 444-444-4444             | 333-333-3333                          |   |                   |            |              |
|                          |                          |                                       | > |                   |            |              |
|                          |                          |                                       |   |                   |            |              |
|                          |                          |                                       |   |                   |            |              |
|                          |                          |                                       | ۲ |                   |            |              |
|                          |                          |                                       |   |                   |            |              |
|                          |                          |                                       |   |                   |            |              |
|                          |                          |                                       |   |                   |            |              |
|                          |                          |                                       |   |                   |            |              |
| latching Results: 3      |                          |                                       |   |                   |            |              |
| Search                   | Column Sev               | arch Type                             |   |                   |            |              |
| Name                     | ▼ Sta                    | arts With                             |   |                   |            |              |
| ,                        |                          | A station of a sector to a state of a |   |                   |            |              |
| itient referring physici | ans Referring physicians | Additional recipients                 |   |                   | ç,         | and Close    |

8. Click "Send"

**NOTE**: The following message will appear when the documents were successfully prepared and transmitted to the OpenText Fax Appliance. This only indicates that the documents were transmitted to the fax appliance. **This does not indicate successful transmission of the fax to the fax recipient(s).** 

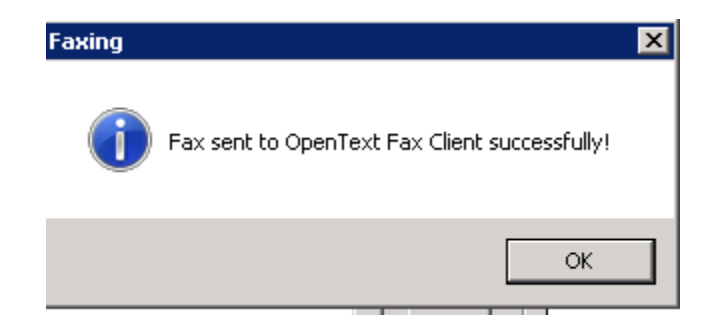

9. Click "OK"

# SENDING A FAX (USING THE FAX PRINTER DRIVER)

Single page or multiple page documents can also be faxed outside of ChartMaker® Clinical, using the Print feature in a third-party program.

1. From the File menu of your program (Word, Excel, Internet Explorer, etc), select "Print..."

| W.N | 1icrosoft Word Viewer 97 - TmpChargeSlip01.do     | с                          |   |        |              |
|-----|---------------------------------------------------|----------------------------|---|--------|--------------|
| 87  | File Edit View Window Help                        |                            |   |        |              |
| -   | Open<br>Open for Editing<br>Close<br>Summary Info | Ctrl+O<br>Ctrl+E<br>Ctrl+W | 2 |        | • 1 • •      |
|     | Print                                             | Ctrl+P                     | L |        |              |
| 1   | 1 TmpChargeSlip01.doc                             |                            | ŀ | 441.4  | AAA          |
|     | 2 \\Stiappserver\\Stisuperbill.doc                |                            | E | 789.0  | Abdominal P  |
|     | 3 \\\PAE%20Phone%20List%20as%20of%20              |                            |   | 682.9  | Abscess      |
|     | 4 E:\PM - 4.3 Release Notes.doc                   |                            |   | 442.3  | Aneurysm-F   |
|     |                                                   |                            |   | 442.2  | Aneurysm-ili |
|     | Exit                                              |                            |   | 442.3  | Aneurysm-lo  |
| 171 |                                                   |                            |   | 442.3  | Aneurysm-p   |
|     |                                                   |                            |   | 441.2  | Aneurysm-th  |
|     |                                                   |                            |   | 540.9  | Appendicitis |
|     |                                                   | Í                          |   | 716.90 | Arthritis    |
|     |                                                   | Í                          |   | 611.72 | Breast Mass  |
| 1.1 |                                                   |                            |   | 170.0  | D            |

2. Select "Fax Printer" from the dropdown and click "OK"

| Print                                    | ×                                                                                                    |
|------------------------------------------|----------------------------------------------------------------------------------------------------|
| Printer                                  |                                                                                                    |
| <u>N</u> ame:                            | MD Office Brother MFC 8440                                                                                                    |
| Status:<br>Type:<br>Where:<br>Comment:   | Wws2\Brother 6     Wws2\Brother MFC-8460N Printer     Brother MFC-8440U SB     Brother MFC-8440 USB     Brother MFC-8460DN USB |
| Page range                               | MD Office Brother MFC 8440<br>Number or copies:                                                                                |
| C Current p<br>C Pages:<br>Enter page nu | age C Selection<br>mbers and/or page ranges<br>1 1 1 1 1 1 1 1 1 1 1 1 1 1 1 1 1 1 1                                           |
| Print what:                              | Document Print: All pages in range                                                                                             |
| Options                                  | OK Cancel                                                                                                    |

3. Type the recipient's name and fax number and click "Add to List".

| Add a Recipient                                                                                              |                                        |                                                                                                    |
|----------------------------------------------------------------------------------------------------|----------------------------------------|----------------------------------------------------------------------------------------------------|
| Name                                                                                                    | Recipient List                         |                                                                                                    |
| Doctor XYZ's Office                                                                                          | Recipient                              | Fax Number                                                                                                |
| Company<br>Fax Number<br>1-800-555-5555<br>Also add to Contact:<br>Also Add to List<br>(_) Add from Contacts | Add a recipient to the controls to the | this list by entering a name and fax number using<br>left or by selecting a recipient from your contacts. |
| Cancel                                                                                                    |                                        | Back Next Send                                                                                            |

**TIP**: You can check "Also add to Contacts" to keep a personal address book. These contacts will not be shared with others. (Note: If you are logged in as an administrator, the contacts added here will stay with that admininistrative user)

4. Click "**Send**" OR if you have more documents to add to this fax or want to modify some of the features, you can click "**Next**"

If you selected "Next", you will have the option to attach a document by clicking "**Add file...**" and then browsing to select the file. If you would like to send the fax at this point, click "**Send**". If you would like to configure a cover sheet, click "**Next**".

| Print-to-Fax                                   |           | ×         |
|------------------------------------------------|-----------|-----------|
| Fax Contents                                   |           |           |
| Click to add a file to the fax.                |           |           |
| Add file                                       |           |           |
| Microsoft Word Viewer 97 - TmpChargeSlip01.TIF | 0         | Move Up   |
|                                                |           | Move Down |
|                                                |           |           |
|                                                |           |           |
|                                                |           |           |
|                                                |           |           |
|                                                |           |           |
|                                                |           |           |
|                                                |           |           |
|                                                |           |           |
|                                                |           |           |
| Cancel                                         | Back Next | Send      |

If you selected "Next", you will have the option to configure a cover sheet. The administrator has the option to create multiple cover sheets. Choose the one you want by clicking the dropdown under "**Select a cover sheet**". Type your notes for the recipient in the "Enter cover sheet notes" box. If you would like to send the fax at this point, click "**Send**". If you would like to configure your contact information, click "**Next**".

| Print-to-Fax                  |                           |                                             |                       |      | ×  |
|-------------------------------|---------------------------|---------------------------------------------|-----------------------|------|----|
| Cover Sheet                   |                           | Preview                                     |                       | C    | e, |
| Select a cover sheet Standard |                           | Fax                                         |                       |      |    |
| Enter cover sheet notes       |                           | Te: Description<br>Beginnen<br>Rec: 140-000 | Front and<br>Despace  |      |    |
|                               |                           | 7444<br>7444                                | Hone<br>Strak<br>Sela |      |    |
|                               |                           |                                             |                       |      |    |
|                               |                           |                                             |                       |      |    |
|                               |                           |                                             |                       |      |    |
|                               |                           |                                             |                       |      |    |
|                               | *                         |                                             |                       |      |    |
| 1                             | 2000 characters remaining |                                             |                       |      |    |
| Cancel                        |                           | Back                                        | Next                  | Send |    |

If you selected "Next", you will have the option to configure YOUR contact information (Name, Company, Phone, etc.), which will be displayed on the cover page, as well as the delivery time of the fax. If you would like to schedule the fax to be sent at a later time, check the box for "**Delay sending until:**" and either type in the time or click the clock for a dropdown list of times. Click "**Send**".

| Print-to-Fax       | ×                    |
|--------------------|----------------------|
| Sender Information | Billing Codes        |
| From Name          | Billing Code 1       |
| admin              |                      |
| From Company       | Billing Code 2       |
| From Voice Number  | ,                    |
|                    | Delay sending until: |
| From Fax Number    | 9                    |
| From Email Address |                      |
|                    |                      |
|                    |                      |
|                    |                      |
|                    |                      |
|                    |                      |
| Cancel             | Back Next Send       |

# SENDING A FAX (USING THE FAX SERVER CLIENT)

Single page or multiple page documents can also be faxed directly from the fax server client.

- 1. Click the arrow in your **taskbar** to show hidden icons
- 2. Right-click on the Print-to-Fax icon and select "Launch fax client"

| Options           |            |                       |
|-------------------|------------|-----------------------|
| Launch fax client | <b>o</b> 🖶 |                       |
| Exit              |            |                       |
|                   |            |                       |
|                   | Customize  |                       |
|                   | * 🕼 🏱      | 4:21 PM<br>4/3/2013 💻 |

3. Enter your Username and Password

**NOTE**: This is the same user name and password you utilize to access Practice Manager and Clinical. (The network address should have been entered at the time of installation. It is either the IP address of the fax appliance or the name of the fax appliance on the network.)

| Print-to-Fax Options                                                              | × |
|-----------------------------------------------------------------------------------|---|
| To print to the fax appliance, you must sign in.<br>Enter your credentials below. |   |
| Network Address of the fax appliance                                              |   |
| XXX.XXX.XX                                                                        |   |
| User Name                                                                         |   |
|                                                                                   |   |
| Password                                                                          |   |
|                                                                                   |   |
|                                                                                   |   |
| OK Cancel                                                                         |   |

4. Click "OK"

#### 5. Click "New Fax"

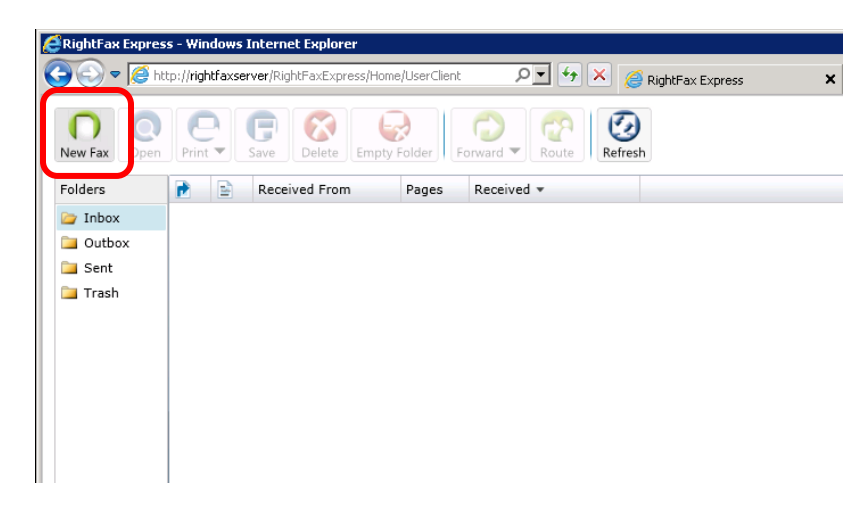

6. From the Send Fax dialog, enter the recipient's Name and Fax Number

**NOTES**: You can add additional recipients by clicking the "**More Recipients**" button. Contacts from the administrator profile will not be available if you are signed in as a different user.

### **OPTIONAL**:

To select a cover sheet, select the applicable version from the "**Select cover sheet**" dropdown and enter any applicable notes to the recipient in the "**Notes**" box. and add your notes if necessary. To modify your contact information (name, phone number, etc.) or time of delivery, click "**Options...**".

7. Click "Add Attachment..." to browse and select the document you would like to fax

**TIP**: You can change the order of multiple attachments with the "Move Up" and "Move Down" options.

| (copierie                                           | Cover Sheet                                                                                                    |                                                       |
|-----------------------------------------------------|----------------------------------------------------------------------------------------------------|-------------------------------------------------------|
| Name                                                | Fax Se                                                                                                    | lect cover sheet<br>IPAA Cover Letter 🔹               |
| Company                                             | 10. // //// // // // // // // // // // //                                                                                                    | tes                                                   |
| Fax Number                                          | State<br>1997 SCAL2012 CAL2012 STEPENDER<br>IN CONTRACT AND INCOMENDED AND AND AND AND AND AND AND AND<br>INCOMENDED AND AND AND AND AND AND AND AND AND AN                  | -                                                     |
| Phone Number                                        | promote data basis, pang sa sing sa mandada bi sa dapa sa pang da sa sa sa data sa<br>pinta sa bananan da lagono. Pang sa da sa da sa (31) etti sa da sa (31) etti bada basi |                                                       |
| More Recipients Click to add more recipients or add |                                                                                                    | Ţ                                                     |
| ecipients from your contacts.                       |                                                                                                    |                                                       |
| ecipients from your contacts.                       | Click image to enlarge.                                                                                                    | 2000 characters remainin                              |
| Attachments                                         | Click image to enlarge.                                                                                                    | 2000 characters remainin                              |
| Attachments                                         | Click image to enlarge.                                                                                                    | 2000 characters remainin Options                      |
| Attachments                                         | Click image to enlarge. Add Attachment Move Up                                                                                                    | 2000 characters remainin<br>Options<br>Send           |
| Attachments                                         | Click image to enlarge. Add Attachment Move Up Move Down                                                                                                    | 2000 characters remainin<br>Options<br>Send<br>Cancel |

8. Click "Send"

# MANAGING RECEIVED FAXES

The OpenText Fax Appliance may also be utilized to receive incoming faxes. The destination path/folder for incoming faxes is generally the scans folder on the server but may differ based on individual client need and/or preference.

- 1. In Clinical, go to Chart > Scan Documents
  - 🚏 ChartMaker Clinical 🖲 user: SYSADMIN -Chart Edit Tools View Sort To-Do(0) Re New ChartMaker Clinical DICE OR • Search Print Setup... Print... Ctrl+P Print Appointments... Merge Instrumentation Import Export Scan Documents... Health Portal Requests... Exit ChartMaker Clinical
- 2. Select the applicable Scans directory (i.e. Local Files or Unassigned Files)

| Scan Management                                                                                                    |   |
|----------------------------------------------------------------------------------------------------|---|
| Scaps Doce                                                                                                    |   |
|                                                                                                    | 1 |
| Unassigned Files                                                                                                    |   |
| Fax-FaxReceived-2013-04-02-06;02;03.6170_0.jpg<br>Fax-FaxReceived-2013-04-02-06;02;03.6170_1.jpg<br>Fax-FaxReceived-2013-04-02-06;13;26.5370_0.jpg<br>Fax-FaxReceived-2013-04-02-06;13;26.5370_1.jpg<br>Fax-FaxReceived-2013-04-02-06;13;26.5370_1.jpg<br>Fax-FaxReceived-2013-04-02-06;16;56.3970_1.jpg<br>Fax-FaxReceived-2013-04-02-06;34;05.5230_0.jpg<br>Fax-FaxReceived-2013-04-02-06;34;05.5230_0.jpg<br>Fax-FaxReceived-2013-04-02-06;34;05.5230_1.jpg<br>Fax-FaxReceived-2013-04-02-06;34;05.5230_3.jpg<br>Fax-FaxReceived-2013-04-02-06;34;05.5230_3.jpg<br>Fax-FaxReceived-2013-04-02-06;34;05.5230_5.jpg<br>Fax-FaxReceived-2013-04-02-06;34;05.5230_5.jpg<br>Fax-FaxReceived-2013-04-02-06;34;05.5230_5.jpg<br>Fax-FaxReceived-2013-04-02-06;34;05.5230_5.jpg<br>Fax-FaxReceived-2013-04-02-06;41;03.3030_0.jpg<br>Fax-FaxReceived-2013-04-02-06;41;03.3030_1.jpg<br>Fax-FaxReceived-2013-04-02-06;41;03.3030_1.jpg<br>Fax-FaxReceived-2013-04-02-06;41;03.3030_3_jpg<br>Fax-FaxReceived-2013-04-02-06;41;03.3030_3_jpg<br>Fax-FaxReceived-2013-04-02-06;41;03.3030_3_jpg<br>Fax-FaxReceived-2013-04-02-06;41;03.3030_3_jpg |   |
| Filter:                                                                                                    |   |
|                                                                                                    | _ |
| I                                                                                                    |   |
| Name Account/Chart DOB                                                                                                    |   |
|                                                                                                    |   |

3. Complete the remaining steps to select the patient, heading, date and folder for the scan/fax and click "Save"

# LOGGING INTO THE WEB INTERFACE

The fax appliance web interface can be accessed in one of two ways. Either method will require the user to enter their fax appliance username and password.

### Via the Fax Client:

- 1. Click the arrow in your **taskbar** to show hidden icons
- 2. Right-click on the Print-to-Fax icon and select "Launch fax client"

| Options           |            |                       |
|-------------------|------------|-----------------------|
| Launch fax client | <b>o</b> 🖶 |                       |
| Exit              |            |                       |
|                   |            |                       |
|                   | Customize  |                       |
|                   | × 👍 🏱 🖫    | 4:21 PM<br>4/3/2013 💻 |

3. Enter your Username and Password

**NOTE**: This is the same user name and password you utilize to access Practice Manager and Clinical. (The network address should have been entered at the time of installation. It is either the IP address of the fax appliance or the name of the fax appliance on the network.)

| Print-to-Fax Options                                                              | × |
|-----------------------------------------------------------------------------------|---|
| To print to the fax appliance, you must sign in.<br>Enter your credentials below. |   |
| Network Address of the fax appliance                                              |   |
| XXX.XXX.XX                                                                        |   |
| User Name                                                                         |   |
|                                                                                   |   |
| Password                                                                          |   |
|                                                                                   |   |
|                                                                                   |   |
| OK Cancel                                                                         |   |

4. Click "OK"

Via the Internet:

- 1. Open a web browser and type <u>http://otfa/</u> or <u>http://rightfaxserver/rightfaxexpress</u> in the address bar
- 2. Select "User"

| OPENTEXT<br>RightFax Express |
|------------------------------|
| Sign in as                   |
| User User                    |
| Administrator                |
| Download                     |
| Print-to-Fax installer       |
|                              |

3. Enter your Username and Password

**NOTE**: This is the same user name and password you utilize to access Practice Manager and Clinical. (The network address should have been entered at the time of installation. It is either the IP address of the fax appliance or the name of the fax appliance on the network.)

| CRightFax Express - Windows Internet Explorer                                |       |
|------------------------------------------------------------------------------|-------|
| Solution and the server/RightFaxExpress/Home/UserClient                      | ሰ 🖈 🏵 |
|                                                                              |       |
| To sign in, enter your credentials below.<br>Username<br>Password<br>Sign In |       |
| Select Language<br>English (United States)                                   |       |
| RightFax Express 2.4                                                         |       |
|                                                                              |       |

4. Click "Sign In"

# FAX APPLIANCE FOLDERS

The fax appliance web interface provides various folder options (Inbox, Outbox, Sent, Trash) for viewing your fax transmissions. Please note, **folder content is user specific** and is based on which user is signed into the fax appliance.

The typical, default, fax transmission setting will attempt to send each fax up to 4 times with 5 minutes in between each attempt.

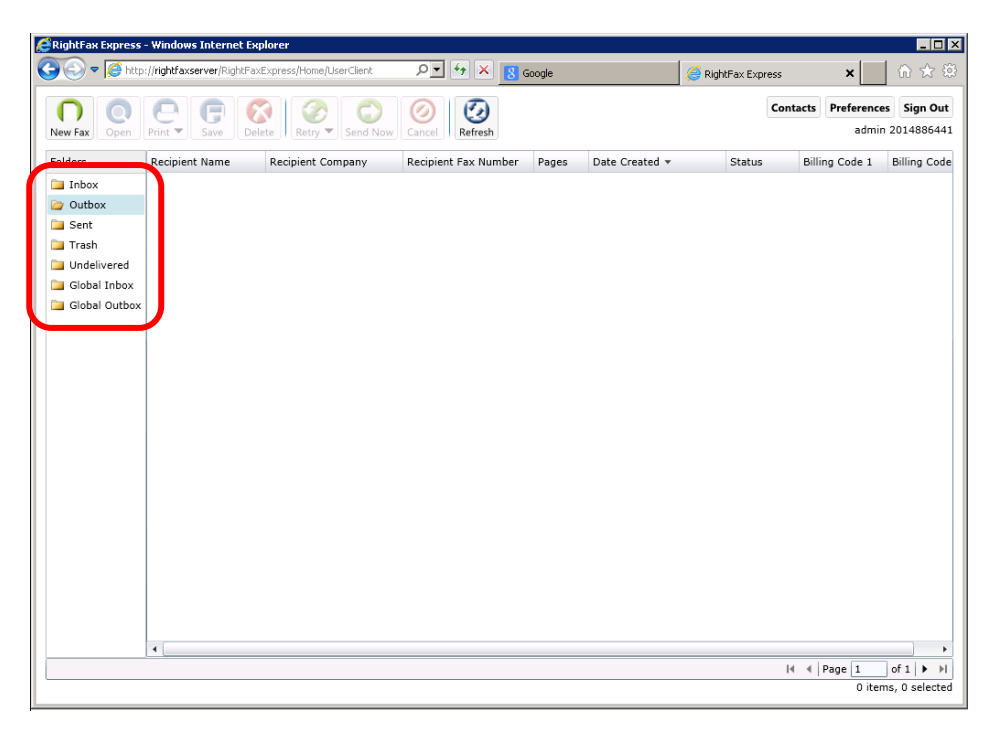

| Folder         | Allows you to                                                                                                    |
|----------------|----------------------------------------------------------------------------------------------------|
| Inbox          | View incoming faxes                                                                                                    |
| Outbox         | View faxes which are in the process of being transmitted by the fax appliance.<br>Once the fax transmission is complete, the fax will disappear from the Outbox<br>and can be viewed in the Sent folder. Faxes which fail will remain in the<br>Outbox with a Condition of "Failure". |
| Sent           | View faxes which have been sent successfully                                                                                                    |
| Trash          | View faxes which were manually deleted                                                                                                    |
| Global Inbox*  | View all incoming faxes                                                                                                    |
| Global Outbox* | View all outgoing faxes                                                                                                    |

\* Only available if set by the administrator

# VIEWING & MANAGING FAILED FAXES

Failed faxes will reside in the Outbox of the fax appliance. The Condition column will display a status of "Failure" for failed faxes. Failed faxes can be retried by highlighting the failed fax and selecting the "Retry" icon.

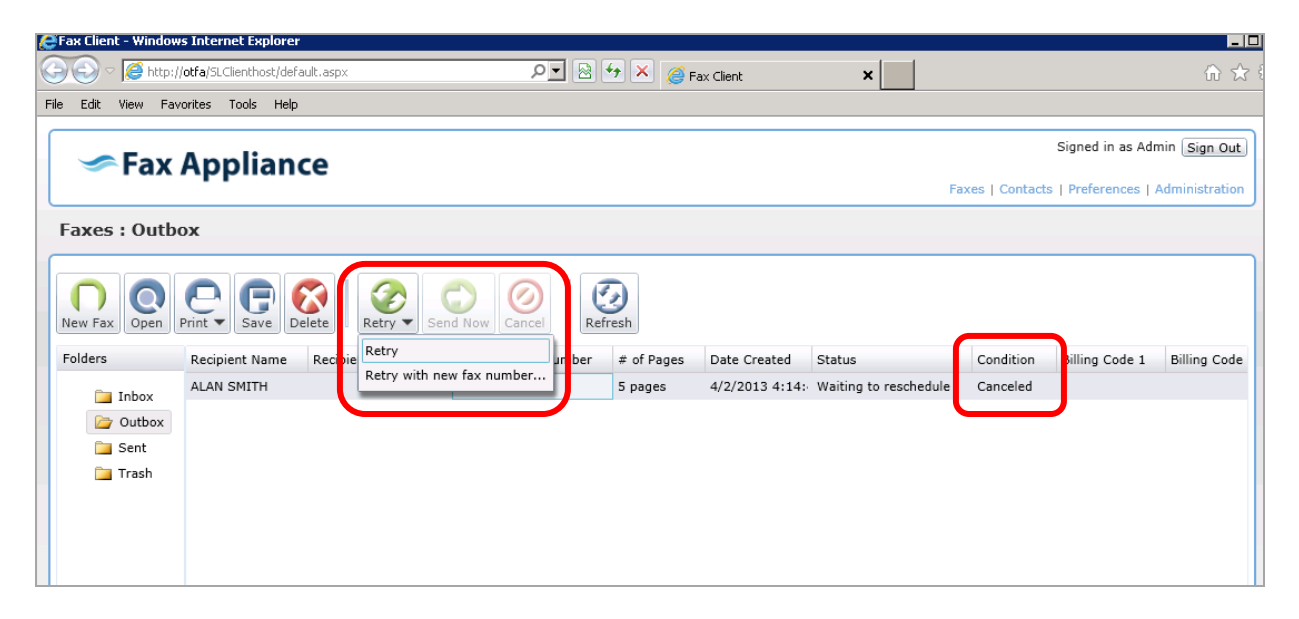

The "Retry" icon provides two options: Retry or Retry with new fax number. Retry with new fax number allows you to attempt sending the fax with an alternate fax number.

| Retry With New Fax Number                                                                                                    | 15                                                                      |
|----------------------------------------------------------------------------------------------------|-------------------------------------------------------------------------|
| To try sending this fax to a different fa<br>If this fax includes a cover sheet, it wil<br>number. No other changes can be mad | x number, enter the new number.<br>I be updated with the new fax<br>Ie. |
| Fax Number                                                                                                    |                                                                         |
|                                                                                                    | Cancel Send                                                             |

The "Resend" icon (available in the Sent Folder) allows you to resend a fax that was previously sent.

| 🖉 RightFax Express | - Windows Internet Explorer                                        |                    | _ 🗆 🗡                |
|--------------------|--------------------------------------------------------------------|--------------------|----------------------|
| 🔆 🕤 🗢 🧭 htt        | ://rightfaxserver/RightFaxExpress/Home/UserClient                  | 🥖 RightFax Express | × 🗌 n 🖈 🏵            |
|                    |                                                                    | Contacts           | Preferences Sign Out |
| New Fax Open       | Print V Save Delete Empty Folder Forward V Resend Refresh          |                    | admin 2014886441     |
| Folders            | Recipient Name Recipient Company Recipient Fax Number Pages Sent - | Billing Code 1     | Billing Code 2       |

Updated 5/1/2015

**OpenText RightFax** 

# **MODIFYING USER PREFERENCES**

1. Click "**Preferences**" in the top right corner of the screen

| 🔊 🗢 🧭 http://rightf. | axserver/RightFaxExpress/Home/User | Client  | P ▼ ★ × 8 Google      | 🧟 RightFax Express 🗙 | û ☆            |
|----------------------|------------------------------------|---------|-----------------------|----------------------|----------------|
| New Fax Open Print   | Save Delete Empty Folder           | r Forwa | ard Coute Refresh     | Contacts Prefe       | rences Sign Ou |
| Folders 🖻            | Received From                      | Pages   | Received *            |                      |                |
| 🍃 Inbox              |                                    | 7       | 5/1/2015 8:21:27 AM   |                      |                |
| Outbox               | Medical Records                    | 2       | 5/1/2015 3:32:28 AM   |                      |                |
| Sent Sent            | Fax                                | 2       | 5/1/2015 3:28:35 AM   |                      |                |
| Trash                | 11                                 | 1       | 5/1/2015 3:27:20 AM   |                      |                |
| Undelivered          | CareCore National                  | 3       | 4/30/2015 10:22:50 PM |                      |                |
| Global Inbox         | 5519960577                         | 2       | 4/30/2015 4:58:46 PM  |                      |                |
| Global Outbox        | 201 4570571                        | 2       | 4/30/2015 3:11:41 PM  |                      |                |
|                      |                                    | 3       | 4/30/2015 3:03:15 PM  |                      |                |
|                      |                                    | 3       | 4/30/2015 3:01:11 PM  |                      |                |
|                      | Medical Records                    | 2       | 4/30/2015 1:42:05 PM  |                      |                |
|                      |                                    | 1       | 4/30/2015 11:52:42 AM |                      |                |
|                      | 812018337091                       | 1       | 4/30/2015 10:40:32 AM |                      |                |
|                      |                                    | 1       | 4/30/2015 10:26:35 AM |                      |                |
|                      |                                    | 1       | 4/30/2015 10:21:00 AM |                      |                |
|                      |                                    | 1       | 4/30/2015 9:11:59 AM  |                      |                |
|                      |                                    | 1       | 4/30/2015 9:10:51 AM  |                      |                |
|                      | Medical Records                    | 4       | 4/30/2015 5:33:52 AM  |                      |                |
|                      | Fax                                | 2       | 4/30/2015 3:29:30 AM  |                      |                |
|                      | 12                                 | 1       | 4/30/2015 3:27:37 AM  |                      |                |
|                      | Holy Name Medical Ce               | 1       | 4/29/2015 11:34:34 PM |                      |                |
|                      |                                    | 1       | 4/29/2015 6:12:38 PM  |                      |                |
|                      | 5519960577                         | 1       | 4/29/2015 3:36:53 PM  |                      |                |
|                      |                                    |         |                       | ld d Dage            | 1 of 3 b       |

- 2. Select the type of information you want to modify (User Information, Fax Cover Sheet Defaults, Notification Options, or Received Fax Options)
- 3. Modify the applicable information

| Sel Information                                                   | Notification Options                                             | Received Fax Options                                                                         |
|-------------------------------------------------------------------|------------------------------------------------------------------|----------------------------------------------------------------------------------------------|
| Jsername: admin                                                   | Select where, when, and how you want to<br>receive notifications | Deliver my received faxes to this email                                                      |
| Change Password                                                   | Sand amail patifications to:                                     | 601633.                                                                                      |
| Fax Number: 2014886441                                            | None specified.                                                  |                                                                                              |
| Email address:                                                    | Email format:                                                    | Email format:                                                                                |
|                                                                   | HTML                                                             | HIML                                                                                         |
| System messages and notifications will be sent to this<br>address | Send print notifications to this printer:                        | Print my received faxes to this printer:                                                     |
| Current Time Zone:                                                |                                                                  | Come a serie of any apprint former to this                                                   |
| (UTC-05:00) Eastern Time (US & Canada)                            | Send notifications about received faxes.                         | folder:                                                                                      |
| Preferred language:                                               |                                                                  | \\stiappserver\Clinical\Scans\admin                                                          |
| English (United States)                                           | On success, failure, or retry                                    | Forward my received faxes to this fax<br>number:                                             |
| ax Cover Sheet Defaults                                           | Attach a copy of the fax to email                                |                                                                                              |
| Enter the information you want to appear on                       | notifications.                                                   |                                                                                              |
| our fax cover sheets.                                             | Attachment file format:                                          | Use Nationals Authorities                                                                    |
| Name                                                              | PDF *                                                            | Use Network Authentication                                                                   |
| admin                                                             |                                                                  | password to sign in. Each time you sign in, your                                             |
| Company                                                           |                                                                  | password and email address will be updated<br>automatically from the network, and you can no |
| Fax Number                                                        | $\square$                                                        | longer change them here. This change cannot<br>be undone.                                    |
| Phone Number                                                      |                                                                  | Switch to Network Authentication                                                             |
|                                                                   |                                                                  |                                                                                              |
| Email Address                                                     |                                                                  |                                                                                              |
| Email Address                                                     |                                                                  |                                                                                              |

4. Click the "X" in the upper right after making changes

# **OVERVIEW**

When logging into the fax appliance web interface in order to modify system defaults and configurations, make sure you select "Administrator" and log in with administrator credentials.

| OPENTEXT<br>RightFax Express    |
|---------------------------------|
| Sign in as                      |
| User User                       |
| ्रि <sub>दि</sub> Administrator |
| Download                        |
| Print-to-Fax installer          |
|                                 |

After logging in, you will have the ability to manage the faxing software using the following tabs: Users, Devices, Cover Sheets, Dialing Rules, Reports, and System.

| OPEN<br>Rig | vTexT <sup>™</sup><br>thtFax | (Expre         | ess           |         |        | Signed in as admin Sign Out | ) |
|-------------|------------------------------|----------------|---------------|---------|--------|-----------------------------|---|
| Admir       | nistration                   | I: Version 2.4 | 4.1388.0      |         |        |                             |   |
| Users       | Devices C                    | Cover Sheets   | Dialing Rules | Reports | System |                             |   |
|             |                              |                |               |         |        |                             |   |

**NOTE**: Do <u>not</u> use the Devices tab. The Dialing Rules tab is not applicable. Cover sheets need to be edited in HTML. If you do not have knowledge of HTML, please contact Clinical Support for assistance.

# **CREATING A NEW USER**

- 1. From the User tab, click "New"
- 2. Add the appropriate information into the fields

**NOTE**: You can provide the user access to the "shared contacts", have the user see all global faxes (by default, you will only see the faxes *you* send and receive) and/or allow another user to be an administrator.

3. Click "Save"

# **MANAGING USERS**

- 1. From the Users tab, highlight the **user**
- 2. Click "**Edit**" to modify the user's information (including password) or "**Delete**" to remove them from the system

| ſ | Users | Devices Cover Sh | neets Dialing Rules | Reports Sy | ystem          |            |               |  |
|---|-------|------------------|---------------------|------------|----------------|------------|---------------|--|
|   | C     | Edit Delete      |                     |            |                |            |               |  |
|   | Name  |                  | Login Name          | L          | Login Provider | Fax Number | Email Address |  |
|   | admin |                  | admin               | E          | Basic          | 2014886441 |               |  |

3. If editing, click "Save" to close the dialog

# REPORTS

You can see activity reports through the Reports tab by selecting the Start and End Dates and then clicking "Generate".

| ner da Express mindo |                                     |                     |                |                     |                 |               |                   |                   |
|----------------------|-------------------------------------|---------------------|----------------|---------------------|-----------------|---------------|-------------------|-------------------|
| 🕥 🗢 🧭 http://rightfa | x <b>server</b> /SIClientHost/Admir | n,aspx              | + •            | 🔀 <i>[</i> RightFa> | Express         | ×             |                   | ት 🖈               |
| OpenText             |                                     |                     |                |                     |                 |               | Signed ir         | n as admin Sign O |
| RightFax B           | Express                             |                     |                |                     |                 |               |                   |                   |
|                      |                                     |                     |                |                     |                 |               |                   |                   |
| dministration :      | Version 2.4.1388.0                  |                     |                |                     |                 |               |                   |                   |
| Jsers Devices Cove   | er Sheets 🏾 Dialing Rule            | es Reports          | System         |                     |                 |               |                   |                   |
| eport                | Start Date                          |                     | End Date       |                     | Contains        |               |                   |                   |
| -ax Activity 🔹       | 3/30/2015                           | 15                  | 4/29/2015      | 15                  |                 |               | Generate          |                   |
| Recipient Name Reci  | inient Fax Number D                 | ecipient Compa      | my # of Dagos  | Sender Name         | Sender Fax Numb | er Billing Co | ode 1 Billing Cod | de 2 Queued Tin   |
|                      | piene rax Number R                  | contraction and the | my # of Fages  |                     |                 |               |                   |                   |
|                      | piene i ax indiriber i k            |                     | iny # of Pages |                     |                 |               |                   |                   |
|                      |                                     |                     | # of Pages     |                     |                 |               |                   |                   |
|                      |                                     |                     | my # 01 Pages  |                     |                 |               |                   |                   |
|                      |                                     |                     | # OF Pages     |                     |                 |               |                   |                   |
|                      |                                     |                     | * OF Pages     |                     |                 |               |                   |                   |
|                      | prent i sx number K                 |                     | * Of Pages     |                     |                 |               |                   |                   |
|                      | prent i sx number K                 |                     | nny + of rayes |                     |                 |               |                   |                   |
|                      | prent i sx reiniber                 |                     | nny + of rayes |                     |                 |               |                   |                   |
|                      |                                     |                     | nny + of Pages |                     |                 |               |                   |                   |
|                      |                                     |                     | iny = 0 rayes  |                     |                 |               |                   |                   |
|                      |                                     |                     | iny ≠ 0i roycs |                     |                 |               |                   |                   |
|                      |                                     |                     | ny + orroyes   |                     |                 |               |                   |                   |
|                      |                                     |                     | iny ≠ 0i royes |                     |                 |               |                   |                   |
|                      |                                     |                     | iny ≠ 0i royes |                     |                 |               |                   |                   |
|                      |                                     |                     | iny ≠ 0i roycs |                     |                 |               |                   |                   |
|                      |                                     |                     | iny ≠ 0i roycs |                     |                 |               |                   |                   |
| 4                    |                                     |                     | iny ≠ 0i royes |                     |                 |               |                   |                   |
| 4                    |                                     |                     | ny = orrayes   |                     |                 |               |                   | Exoort            |

# **CLINICAL AUDIT TRAIL**

The Audit Trail in ChartMaker® Clinical will display faxes that were processed and sent to the OpenText Fax Appliance. This does not verify that the fax was successfully transmitted to the fax recipient(s). To verify the transmission, reference the fax appliance web interface.

#### Sample Audit Trail:

| il - Account - | #307                                                    |                                                                                                    |                                                                                                    |                                                                                                    |                                                                                                    |                                                                                                    |
|----------------|---------------------------------------------------------|----------------------------------------------------------------------------------------------------|----------------------------------------------------------------------------------------------------|----------------------------------------------------------------------------------------------------|----------------------------------------------------------------------------------------------------|----------------------------------------------------------------------------------------------------|
| L Crown        | L Audi Data                                             | 0                                                                                                    | A LEV TAR DE LA CARTE                                                                                                    | OHV-I                                                                                                    | No. Value                                                                                                    |                                                                                                    |
| Chart          | 4/2/2013 4:23:52 PM                                     | sysadmin                                                                                                    | Audit Trail Description                                                                                                    | UIO Value                                                                                                    | New Value                                                                                                    |                                                                                                    |
| Note           | 4/2/2013 4:17:03 PM                                     | sysadmin                                                                                                    | To:ALAN SMITH Fax:444-444-4444 Doc:Operative Report Date:2/10/2012 3:19:50 PM                                                                                                    |                                                                                                    |                                                                                                    |                                                                                                    |
| Note           | 4/2/2013 4:17:03 PM                                     | sysadmin                                                                                                    | To:ALAN SMITH Fax: 444-444-4444 Doc: Consults-Ortho Date: 5/22/2012 3:19:50 PM                                                                                                    |                                                                                                    |                                                                                                    |                                                                                                    |
| Note           | 4/2/2013 4:17:03 PM                                     | sysadmin                                                                                                    | To:ALAN SMITH Fax:444-4444 Doc:Medical Inform Release Date:3/28/2013 9:39:16 AM                                                                                                    |                                                                                                    |                                                                                                    |                                                                                                    |
| Chart          | 4/2/2013 3:37:20 PM                                     | sysadmin                                                                                                    |                                                                                                    |                                                                                                    |                                                                                                    |                                                                                                    |
|                | Group<br>Chart<br>Note<br>Note<br>Note<br>Note<br>Chart | Account #307           Group         Audit Date           Chart         4/2/2013 4:23:52 PM           Note         4/2/2013 4:17:03 PM           Note         4/2/2013 4:17:03 PM           Note         4/2/2013 4:17:03 PM           Chart         4/2/2013 4:17:03 PM           Chart         4/2/2013 3:37:20 PM | Account #307           Group         Audit Date         Operator           Chart         4/2/2013 4:23:52 PM         sysadmin           Note         4/2/2013 4:17:03 PM         sysadmin           Note         4/2/2013 4:17:03 PM         sysadmin           Note         4/2/2013 4:17:03 PM         sysadmin           Note         4/2/2013 4:17:03 PM         sysadmin           Chart         4/2/2013 3:37:20 PM         sysadmin | Account #307           Group         Audit Date         V         Operator         Audit Trail Description           Chart         4/2/2013 4:23:52 PM         sysadmin         TO:ALAN SMITH Fax:444-4444-4444 Doc:Operative Report Date:2/10/2012 3:19:50 PM           Note         4/2/2013 4:17:03 PM         sysadmin         To:ALAN SMITH Fax:444-4444 Doc: Operative Report Date:2/10/2012 3:19:50 PM           Note         4/2/2013 4:17:03 PM         sysadmin         To:ALAN SMITH Fax:444-4444 Doc: Operative Report Date:5/22/2012 3:19:50 PM           Note         4/2/2013 4:17:03 PM         sysadmin         To:ALAN SMITH Fax:444-4444 Doc: Medical Inform Release Date:3/28/2013 9:39:16 AM           Ote         4/2/2013 3:37:20 PM         sysadmin         To:ALAN SMITH Fax:444-444-4444 Doc: Medical Inform Release Date:3/28/2013 9:39:16 AM           Chart         4/2/2013 3:37:20 PM         sysadmin | Account #307           Forup         Audit Date         Operator         Audit Trail Description         Old Value           Group         Audit Date         V         Operator         Audit Trail Description         Old Value           Chart         4/2/2013 4:23:52 PM         sysadmin         To:ALAN SMITH Fax:444-4444 400c:Operative Report Date:2/10/2012 3:19:50 PM         Old Value           Note         4/2/2013 4:17:03 PM         sysadmin         To:ALAN SMITH Fax:444-4444 40c: Consults-Ortho Date:5/22/2012 3:19:50 PM         Old Value           Note         4/2/2013 4:17:03 PM         sysadmin         To:ALAN SMITH Fax:444-4444 40c: Medical Inform Release Date:3/28/2013 9:39:16 AM           Note         4/2/2013 3:37:20 PM         sysadmin         To:ALAN SMITH Fax:444-4444 40c: Medical Inform Release Date:3/28/2013 9:39:16 AM           Chart         4/2/2013 3:37:20 PM         sysadmin         To:ALAN SMITH Fax:444-4444 40c: Medical Inform Release Date:3/28/2013 9:39:16 AM | Account #307           Forup         Audit Date         Operator         Audit Trail Description         Old Value         New Value           Group         Audit Date         Operator         Audit Trail Description         Old Value         New Value           Chart         4/2/2013 4:23:52 PM         sysadmin         To:ALAN SMITH Fax:444-4444 40c::Operative Report Date:2/10/2012 3:19:50 PM         Image: Colspan="5">Old Value         New Value           Note         4/2/2013 4:17:03 PM         sysadmin         To:ALAN SMITH Fax:444-4444 40c::Operative Report Date:2/10/2012 3:19:50 PM         Image: Colspan="5">Old Value           Note         4/2/2013 4:17:03 PM         sysadmin         To:ALAN SMITH Fax:444-4444 40c::Medical Inform Release Date:3/28/2013 9:39:16 AM         Image: Colspan="5">Old Value           Note         4/2/2013 4:17:03 PM         sysadmin         To:ALAN SMITH Fax:444-444-4444 Doc::Medical Inform Release Date:3/28/2013 9:39:16 AM         Image: Colspan="5">Old Value           Chart         4/2/2013 3:37:20 PM         sysadmin         To:ALAN SMITH Fax:444-4444 4444 Doc::Medical Inform Release Date:3/28/2013 9:39:16 AM         Image: Colspan="5">Old Value |

# Index

### Α

Add Attachment · 10 Add File · 8 Additional recipients · 5 Also add to Contacts · 7

### С

Chart > Fax  $\cdot$ Chart > Scan Documents  $\cdot$ Clinical Audit Trail  $\cdot$ Cover sheet  $\cdot$  4, 8, 10, 17 Creating a new user  $\cdot$ 

### D

Delay sending until · 8 Devices · 17 Dialing Rules · 17

## F

Failed faxes · 15
Fax appliance folders · 14
Fax Appliance Web Interface · 12, 14, 17
Fax Appliance Web Interface-Administrative Tasks · 17
Fax Printer · 7
Fax Status Notifications · 16

### I

Inbox · 14 Incoming faxes · 11

### L

Launch fax client  $\cdot$  9, 12 Logging into the web interface  $\cdot$  12

### Μ

Managing received faxes · 11 Managing users · 18 Modifying user preferences · 16 More Recipients · 10

### Ν

New Fax · 10

### 0

Options · 10 Organizer · 4 Outbox · 14, 15

### Ρ

Patient referring physicians · 5 Preferences · 16 Print · 7 Print-to-Fax Launch fax client · 9, 12 Print-to-Fax Options · 3

### R

Received Fax Options · 16 Referrals · 5 Referring physicians · 5 Reports · 17, 18 Retry · 15 Retry with new fax number · 15

### S

Scans directory  $\cdot$ Select a cover sheet  $\cdot$ Select cover sheet  $\cdot$ Selected recipients  $\cdot$ Sending a Fax (Using Clinical)  $\cdot$  Sending a Fax (Using the Fax Printer Driver)  $\cdot$ Sending a Fax (Using the Fax Server Client)  $\cdot$ Sent  $\cdot$ Signing into the fax appliance  $\cdot$ System  $\cdot$ 

### T

Taskbar  $\cdot$  3, 9, 12 Trash  $\cdot$  14

### U

User Information · 16 Users · 17

### V

Viewing & managing failed faxes - 15

# **Resources / Notes**

| Trainer:                              | Phone:         |
|---------------------------------------|----------------|
| STI ChartMaker Medical Suite Support: | 1-800-487-9135 |
|                                       |                |
| NOTES:                                |                |
|                                       |                |
|                                       |                |
|                                       |                |
|                                       |                |
|                                       |                |
|                                       |                |
|                                       |                |
|                                       |                |
|                                       |                |
|                                       |                |
|                                       |                |
|                                       |                |
|                                       |                |
|                                       |                |
|                                       |                |
|                                       |                |
|                                       |                |
|                                       |                |
|                                       |                |
|                                       |                |
|                                       |                |
|                                       |                |
|                                       |                |
|                                       |                |

# **Document Change Log**

| Date   | Version | Changes         |
|--------|---------|-----------------|
| 5/1/15 | 5.6     | Initial Release |